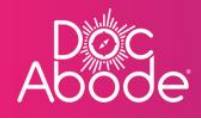

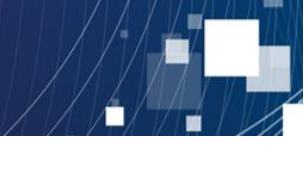

# **Scheduling System – Controller Functions**

# Managing single visits

This document describes how to manage visits that have a single HCP tasked to carry this out. A separate guide describes how to manage double-up visits.

1. Log in to Doc Abode as a COD <u>https://controller.docabode.com/</u> and select the Scheduling tab

|               | 🚔 On-demand Jobs       | 🛱 Scheduled Jobs    | Vaccinations        | * Scheduling       | ) HCPs <b>=16</b> /104 | [→ Log out |
|---------------|------------------------|---------------------|---------------------|--------------------|------------------------|------------|
| Clear filters |                        |                     | Tode                | ay < Thursda       | y 29th September 2022  | > 1Åt      |
| C Refresh     | Export visit timings + | Add a new visit + A | Administrative time | 🛱 Import schedules | 5 🗮 Export schedu      | les 🗌      |

2. A webpage similar to the example below is displayed.

| Ħ  | Patient Staff Pathway                 | Service Status       | Show more filters Clea | r filters                         |                   |                               | Today <                               | Wednesday 28th | September 022                 | :81 |
|----|---------------------------------------|----------------------|------------------------|-----------------------------------|-------------------|-------------------------------|---------------------------------------|----------------|-------------------------------|-----|
| := | N- ont warnings 0                     |                      | C Refresh              | Export visit timings              | + Add a new visit | + Administrativ               | ve time 🛛 🗎 Import                    | t schedules    | 🛱 Export schedules            | ^   |
|    | - Collapse all + Expand all           | 7 am                 | 8 am                   | 9 am :                            | 10 am             | 11 am                         | 12 pm                                 | 1 pm           | 2 pm                          |     |
|    | MA * Mutaz Aldawoud<br>mutaz.aldawoud | ٠                    |                        |                                   |                   |                               |                                       |                | Pitt, Brad<br>UB7 7HJ<br>CADS |     |
|    | Urgent Responder                      | 08:00 - 20:15        | Ronaldo, Cristiano     |                                   |                   | Winehouse, Amy                |                                       |                |                               |     |
|    | ₩ Wasim Altar<br>wasim.altar          | ÷                    | UB7 7HJ<br>RAPIDS      |                                   |                   | UB7 7HJ<br>D2A                |                                       |                |                               |     |
|    | Not Sick                              | 09:00 - 17:00 (+1) 🗸 | NOT STARTED            |                                   |                   | NOT STARTED                   |                                       | _              |                               |     |
|    | Mike Bronx<br>mike.bronx              |                      |                        | Merkel, Angela<br>UB7 7HJ<br>CADS |                   |                               | Duck, Daffy<br>UB7 7HJ<br>VIRTUALWARD |                |                               |     |
|    | Not Sick                              | 08:00 - 20:15 🛛 🗸    |                        | D NOT START                       | ΈD                |                               | A NOT STARTED                         |                |                               |     |
|    | Andriy Chalyi<br>andriy.chalyi        | ÷                    |                        | Layton, Craig<br>UB7 7HJ<br>D2A   |                   | Kent, Clark<br>UB7 7HJ<br>D2A |                                       |                |                               |     |
|    | Not Sick                              | 16:00 - 22:00 🗸      |                        | NOT STARTED                       |                   | A<br>A<br>NOTS                | TARTED                                |                |                               |     |
|    | TD & Tetiana Deriugina                |                      |                        |                                   |                   |                               |                                       |                |                               |     |

From the controller's perspective, the first step in managing a visit is to find the visit itself.

Visits can be found in three places

- Grid view (as shown above) will display visits assigned to HCPs presented as tiles in their swim lane
- List view will present all visits, both assigned and unassigned, sorted by patient surname
   The choice of grid view and list view is selected via the icons on the top left

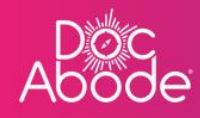

•

The Unassigned Visits pane (select the icon on the top right) will present a list of unassigned visits only, sorted to show the oldest first.

The powerful Doc Abode filtering capability can be used in any of these views to help to find the visit of interest. The *Viewing visits* guide explains how to find a visit using filters in detail.

In essence, the controller can do one of four main things to a visit:

- Assign a visit to an HCP, and reversing that if needed
- Change visit details about the patient, referral and care to be provided
- Change visit status
- Abort a visit, and reversing that if needed

## Assigning a visit to an HCP

There are two ways to do this

• Using drag and drop from the unassigned visits pane to the grid view. This is an easy and intuitive way to assign visits and to change the time. Note the visit can also be dragged from the HCP's swim lane to another HCP, a different time and even dragged back to the unassigned visits list.

In most cases this is the easiest way to assign and un-assign visits

| Ab | oc<br>ode                                                                                   | 🖨 On-dema                                                              | and Jobs 🖽 Scheduled Jobs 🜓 Vaco                                                       | inations 🔆 Schedu                | ling <b>()</b> HCPs <b>15</b> /107 [-                                                                                                    | → Log out |
|----|---------------------------------------------------------------------------------------------|------------------------------------------------------------------------|----------------------------------------------------------------------------------------|----------------------------------|----------------------------------------------------------------------------------------------------|-----------|
| ⊟  | Patient good × Pathway Serv                                                                 | vice Status Show more filters                                          | Clear<br>filters Today < Monday 10th Oc                                                | tober 2022                       | Unassigned Visits                                                                                                    | × 224     |
| 囗  | C Refresh     Export visit timings     + Add at       No urgent warnings     0              | new visit     + Administrative time     10.07 am                       | 🛱 Import schedules 🛛 🛱 Export schedule                                                 | 25                               | 15mme, Ohrer V\$0906<br>UB7 7H)<br>027<br>30-557 2022<br>2<br>2<br>2<br>2<br>4<br>4<br>4<br>4<br>4<br>4<br>4<br>4<br>5<br>5<br>5<br>7<br>5<br>7<br>5<br>7<br>5<br>7<br>5<br>7 |           |
| >  | <ul> <li>Collapse all</li></ul>                                                             | -21:15 × I                                                             | 11 om 12 pm                                                                            | 1 pm                             | U02 74)<br>to 5<br>06-0CT-2022<br>Test, Jomes<br>NV3.3 BR<br>NV5.3 BR<br>06-0CT-2022                                                                                          |           |
|    | Angela Merkel UNA SIGNED 🥒 C                                                                |                                                                        | created by Anna Goodenough c                                                           | Actions X<br>on 6th October 2022 | Romanova, Tatlana<br>AA1 1AA<br>RAPIDS<br>07-0CT-2022                                                                                                    |           |
|    | Patient details<br>Address Kirk House<br>High Street<br>Yiewsley<br>West Drayton<br>UB7 7HJ | Visit details Referrer Not set Pathway Rapids Service 0-1 day response | Visit timing<br>Earliest date Not set<br>of visit<br>Earliest time Not set<br>of visit |                                  | +<br>Add a new visit                                                                                                    |           |
|    |                                                                                             |                                                                        |                                                                                        | Dem                              | no controller portal v3.20.0   Change                                                                                                    | log       |

• Going to the full details window and editing the third section, headed Care Details

In the screenshot below the visit has been dragged using the mouse

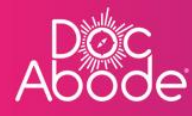

| Abo           | ode<br>Öde                                                                                                    | 🚔 On-demand Jobs                           | 留 Scheduled Jobs                                                       | s 🔹 🕈 Vaccinations                                                | 🔆 Scheduling                                                                | • HCPs • 15/107                                                                       |         | out             |
|---------------|----------------------------------------------------------------------------------------------------|--------------------------------------------|------------------------------------------------------------------------|-------------------------------------------------------------------|-----------------------------------------------------------------------------|---------------------------------------------------------------------------------------|---------|-----------------|
| ⊟             | Patient good × Pathway Service Status                                                                                         | Show<br>more<br>filters                    | Today <                                                                | Monday 10th October 2022                                          |                                                                             | assigned Visits                                                                       | ×       | <b>:≗:</b><br>△ |
|               | C Refresh Export visit timings + Add a new visit +                                                                            | Administrative time 🗎 🛱 Imp                | ort schedules 🛛 🛱 E:                                                   | xport schedules                                                   | Mer<br>UB7<br>CAD<br>28-1                                                   | kel, Angela<br>17Hj<br>55<br>SEP-2022                                                 |         |                 |
| <b>&gt;</b> 0 | No urgent warnings 0<br>- Collapse all + Expand all<br>Anna Goodenough<br>anna goodenough<br>() Not Sick ~ () 09:00 - 21:15 ~ | 12 pm<br>Merkol, Angelo<br>US7 HJ<br>RAPOS | i pn                                                                   | 2 pm                                                              | 3 pm<br>3 pm<br>3 cm<br>3 cm<br>3 cm<br>3 cm<br>3 cm<br>3 cm<br>3 cm<br>3 c | es, Oliver VSU-906<br>7HJ<br>SEFF-2022<br>: Jamas<br>13E3<br>13E5<br>10E6<br>SCT-2022 |         | >               |
|               | Angela Merkel NOT STARTED 🧪 C                                                                                                 | created by Anna Goodenough on 6th O        | ctober 2022 last updated Ann                                           | <ul> <li>Actions</li> <li>a Goodenough on 10th October</li> </ul> | X AA3<br>2022                                                               | nanova, Tetlana<br>1.1AA<br>NDS<br>DCT-2022                                           |         |                 |
|               | Address Kirk House Referrer<br>High Street<br>Yiewsley Pathway<br>West Drayton<br>UB7 7HJ Service                             | Not set<br>Rapids<br>0-1 day response      | Visit timing<br>Earliest date<br>of visit<br>Earliest time<br>of visit | Not set                                                           |                                                                             | +<br>Add a new visit                                                                  |         |                 |
|               |                                                                                                    |                                            |                                                                        |                                                                   | Demo co                                                                     | ntroller portal v3.20.0   Cha                                                         | angelog | 0               |

Editing a visit to assign an HCP in the Care details pane is shown below. Select the pencil icon to enable editing of the section and complete the details required

| Ab | oc<br>ode         |                                      | 盘 On-demand Jobs 凿 Sc               | heduled Jobs 🌓 Vac <u>cination</u>     | s 🔆 Scheduling 💽 <u>HCPs =</u> 1 | <b>5</b> /107 [→ Log <u>out</u> |
|----|-------------------|--------------------------------------|-------------------------------------|----------------------------------------|----------------------------------|---------------------------------|
| 8  | Patient 99        |                                      | Show Clear                          |                                        | Unassigned Visits                | × 221                           |
| := |                   | Edit visit                           | created by Anna Goodenough on 6th O | tober 2022 last updated by Anna Gooden | ough on 10th October 2022        |                                 |
| 即  | C Refresh         | Patient details 🧪                    |                                     |                                        | ~                                |                                 |
|    | No urgent warnin  | Referral details 🧪                   |                                     |                                        | ~                                |                                 |
|    | - Collapse all    | Care details 🧨                       |                                     |                                        |                                  |                                 |
|    | AG Anna<br>anna.g | <b>Pathway</b><br>Rapids             |                                     |                                        |                                  | *                               |
|    |                   | Service required<br>0-1 day response |                                     |                                        |                                  |                                 |
|    | Angela Merkel     | Care complexity<br>Non-complex       |                                     |                                        |                                  |                                 |
|    |                   | Staffing requirements<br>Not set     |                                     |                                        |                                  |                                 |
|    | Patient details   | Car required<br>No                   |                                     |                                        | _                                | '                               |
|    | Address           | Earliest date of visit<br>Not set    |                                     |                                        | +                                | visit                           |
|    |                   | Earliest time of visit               |                                     |                                        | Demo controller portal v3.2      | 0.0   Changelog                 |
|    |                   |                                      | Internet for the televise           | INFORMATION AND A STATE                |                                  |                                 |

The controller can enter the HCP and edit the date and time of the visit, as well as other details, using this pane. Press the Save button to save changes.

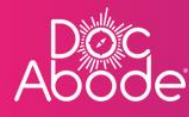

| Ab<br>D | oc<br>ode                                                 |                                                                                                    | 🖨 On-demand Jobs   | B Scheduled Jobs | Vaccinations | 🔆 Scheduling | • HCPs •15/107               |         |     |
|---------|-----------------------------------------------------------|----------------------------------------------------------------------------------------------------|--------------------|------------------|--------------|--------------|------------------------------|---------|-----|
| 8       | Patient                                                   | Latest time of visit                                                                                              |                    |                  |              |              | sits                         | ×       | :81 |
| =       |                                                           | Planned date of visit * 10/10/2022                                                                                |                    |                  |              |              | 6                            |         |     |
| 囗       | C Refresh                                                 | Planned start time *                                                                                              | Planned duration * |                  |              |              |                              |         |     |
|         | No urgant warnin<br>- Collapse all<br>AG * Anna<br>anna.9 | 12 : 00<br>Expected end time<br>13 : 00<br>Pre-visit notes<br>Permonent address: 1, Albion Street, Leeds, LS1 6AB | 1 : 00             |                  |              |              |                              |         |     |
| >       | ٢                                                         | Staffing requirements *<br>1                                                                                      | \$                 |                  |              |              |                              |         | >.  |
|         | Angela Merkel                                             | Staff member #1 Anna Goodenough (available on planned date)                                                       | · ·                |                  |              |              |                              |         |     |
|         | Patient details                                           | <b>Status</b><br>Unassigned                                                                                       |                    |                  |              |              |                              |         |     |
|         | Address                                                   | Save                                                                                                    |                    |                  |              |              | +<br>a new visit             |         | 21  |
|         |                                                           |                                                                                                    |                    |                  |              | Demo con     | troller portal v3.20.0   Cha | ingelog |     |

The Doc Abode will display messages when the data being entered in this way does not make sense, for example if the HCP is not set up to be working in the time period selected, or the date and time of the visit is outside the acceptable range set up against the visit – for example the visit may be set up to start *no earlier than* or *no later than* a specific time. The various messages are easy to understand and visit details can be changed accordingly.

#### Changing visit details

In the example above the assignment of an HCP was illustrated. In practice any of the three sections in this panel (Patient details, referral details and Care details) can be edited. In this way any inaccuracies can be corrected on the visit record and saved.

Simply select the visit, press the pencil icon on the section to be changed, make the required changes and press *Save*.

#### **Changing visit status**

Changing the status of a visit is carried out via the Action button on the visit details pane

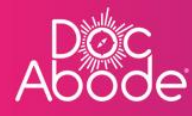

| Ab | oc<br>ode                                                                                         | 🚔 On-demand Jobs                             | 🛱 Scheduled Jobs                                       | 🔹 🜓 Vaccinations 🔆          | Scheduling O HCPs 15/107                              | [→ Log out |
|----|---------------------------------------------------------------------------------------------------|----------------------------------------------|--------------------------------------------------------|-----------------------------|-------------------------------------------------------|------------|
| 8  | Patient Pathway Service                                                                           | Show Clear<br>more filters                   | Today < N                                              | Monday 10th October 2022    | > Unassigned Visits                                   | × :21      |
|    |                                                                                                   |                                              |                                                        |                             | 2)<br>Ternes, Oliver VSU-906<br>UB7 7H1               |            |
| W  | C Refresh Export visit timings + Add a new visit No urgent warnings 0                             | + Administrative time 📑 Im;                  | oort schedules 🛛 🕅 Ex                                  | kport schedules             | D2A<br>30-SEP-2022                                    |            |
|    | - Collapse all + Expand all                                                                       | 12 pm<br>Merkol, Angela<br>UB7 7HJ<br>RAPIDS | 1 pm                                                   | 2 pm 3 pm                   | Test, Jones<br>NVI.3 BR<br>RAPIDS<br>06-OCT-2022      |            |
| ×  | Not Sick      O 09:00 - 21:15                                                                     | NOT STARTED                                  |                                                        |                             | Romanova, Tetlanu<br>AA1 1AA<br>RAPIDS<br>07-0CT-2022 |            |
|    | Angela Merkel NOT STARTED 🧪 C                                                                     |                                              |                                                        | ~ Actions X                 | 2.<br>Merkel, Angela                                  |            |
|    |                                                                                                   | created by Anna Goodenough on 10th (         | October 2022 last updated Anni                         | a Gordena View full details | UB7 7HJ<br>CADS<br>10-OCT-2022                        |            |
|    | Patient details Visit det                                                                         | ails                                         | Visit timing                                           | Create follow-up vis        | it                                                    |            |
|    | Address Kirk House Referrer<br>High Street<br>Yiewsley Pathway<br>West Drayton<br>UB7 7HJ Service | Not set<br>Rapids<br>0-1 day response        | Earliest date<br>of visit<br>Earliest time<br>of visit | Not set                     | +<br>Add a new visit                                  |            |
|    |                                                                                                   |                                              |                                                        |                             | Demo controller portal v3.20.0   Chan                 | gelog      |

Pressing the Action button will result in a drop-down list of context-sensitive actions that can be made for the visit. Selecting the *Change status* option will present the following window

| Ab | oc<br>ode                                                                                                    |                                                                          | 🍰 On-demand Jobs                                                | 留 Scheduled Jobs                                       | s 🔹 🗘 Vaccinations                     | ☆ Schedulii | ng <b>()</b> HCPs <b>€15</b> /107 [→                                                                                 |            |
|----|----------------------------------------------------------------------------------------------------|--------------------------------------------------------------------------|-----------------------------------------------------------------|--------------------------------------------------------|----------------------------------------|-------------|----------------------------------------------------------------------------------------------------|------------|
| ⊟  | Patient good ×                                                                                                    |                                                                          | Show Clear<br>Change visit status                               |                                                        | October 2022                           |             | Jnassigned Visits                                                                                                    | × 224      |
| >  | C Refresh Export visi<br>No urgent warnings 0<br>Collapse all + Expand<br>AG * Anna Goodenoug<br>anna goodenough<br>() | t timings + Add a new visit<br>at<br>gh<br>, Not Sick ~ () 09:00 - 21:15 | Please select new status Concel L4 pm MoreA, Angelo NOT STARTED | Confirm                                                | ↓ Ules                                 | 3 pm        | Times Offer V50-008<br>(97 70)<br>203<br>205-200-2007<br>204<br>205<br>205<br>205<br>205<br>205<br>205<br>205<br>205 |            |
|    | Angela Merkel NOT STAF                                                                                                 | rted 🥒 C                                                                 | created by Anna Goodenough on 10th (                            | October 2022 lost updated Ann                          | Actions a Goodenough on 10th October 2 | ×<br>022    | Merkol, Angela<br>1977 Att<br>CADS<br>19-OCT-2022<br>[]]                                                             |            |
|    | Address Kirk Ho<br>High St<br>Yiewsk<br>West D<br>UB7 7F                                                               | use Referr<br>treet<br>27 Pathw<br>Irayton<br>1] Service                 | r Not set<br>ay Ropids<br>a 0-1 day response                    | Earliest date<br>of visit<br>Earliest time<br>of visit | Not set                                | Demo        | Add a new visit                                                                                                    | g <b>?</b> |

Pressing the arrows to the right will reveal a list of possible statuses to select. Highlight the desired status and press return.

Alternatively, if the controller knows which new status is appropriate, they can enter the first letter or two of the required status to find it and then press return.

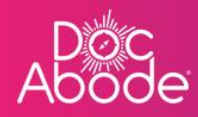

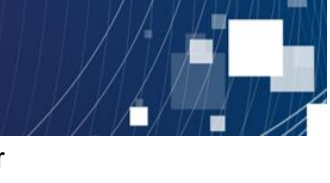

Note it is also possible to enter actual start and end time of this visit in this window, for convenience.

| Ab | óc<br>ode                                                                                                    | 🚔 On-demand Jo                                                                                          | obs 🛗 Scheduled Job                                    | os 🜓 Vaccinations 💥                                | Scheduling                                                                                                    |
|----|----------------------------------------------------------------------------------------------------|----------------------------------------------------------------------------------------------------|--------------------------------------------------------|----------------------------------------------------|----------------------------------------------------------------------------------------------------|
| ⊟  | Patient good Pathway                                                                                                    | Service Clear<br>Change visit status                                                                    |                                                        | ••••••••••••••••••••••••••••••••••••••             | Unassigned Visits X 22                                                                                                    |
| >  | C Refresh Export visit timings 4<br>No urgent warnings 0<br>- Collapse all + Expand at<br>Anna Goodenough<br>anna goodenough<br>anna Goodenough<br>anna Goodenough<br>anna Goodenough | Add a new vist Please select new status UURRENT ARVED COMPLETED UU7741 ARVDS 0 09:00 - 21:15  Not start | τρ                                                     | 2 pm 3 pm                                          | Ummer, Oher VPU-105           UP 74()           D2A           JP 557-2822           ▲           Trail James           NAPID5           D6-CT-2822           ▲           With the form           A1-DA           AAPD5           OrAct-2822 |
|    | Angela Merkel NOT STARTED P                                                                                                    | C<br>created by Anna Goodenough an :<br>Visit details                                                   | Oth October 2022 - last updated Ar                     | ✓ Actions ×<br>nna Goodenough on 10th October 2022 | Merkol, Angelo<br>UB774]<br>DOCT-2022                                                                                                    |
|    | Address Kirk House<br>High Street<br>Yiewsley<br>West Drayton<br>UB7 7Hj                                                                                                    | Referrer Not set Pathway Rapids Service 0-1 day response                                                | Earliest date<br>of visit<br>Earliest time<br>of visit | Not set                                            | Add a new visit                                                                                                    |

### Aborting a visit, and reversing that if needed

If a visit is no longer required, for example if the patient is admitted to hospital, then the visit can be aborted. This will remove the visit from the Doc Abode web pages but it does not delete the entry. The visit can be re-instated later if this was done by mistake or circumstances change.

To abort a visit, select option *Cancel* from the Actions menu.

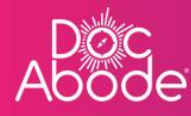

| Abo | oc<br>ode                                                                                                    | 鲁 On-demand Jobs   凿 Scheduled Jobs                                        | Vaccinations 🔆 Sched                             | uling <b>()</b> HCPs <b>●15</b> /107 [→                 | Log out |
|-----|----------------------------------------------------------------------------------------------------|----------------------------------------------------------------------------|--------------------------------------------------|---------------------------------------------------------|---------|
| 8   | Patient good × Pathway Service Status                                                                                              | Show Clear Today < Mon                                                     | day 10th October 2022                            | Unassigned Visits                                       | · 281   |
| =   |                                                                                                    | filters                                                                    |                                                  | 아)<br>주                                                 |         |
|     | C Refresh Export visit timings + Add a new visit + Admi                                                                            | nistrative time 🗎 🛱 Import schedules 🗎 🛱 Expo                              | ort schedules                                    | Ternes, Offver VSU-906<br>UB7 7Hj<br>D2A<br>30-SEP-2022 |         |
| >:  | No urgent warnings 0<br>- Collapse all + Expand all<br>AG * Anna Goodenough<br>anna goodenough<br>(* Not Sick * (* 0.00.0.21:15) * | 12 pm 12:40 pm 1 pm 2<br>Meteck Angels<br>USP 7NJ<br>BARIDS<br>NOT STARTED | 2 pm 3 pm                                        |                                                         |         |
|     | Angela Merkel NOT STARTED C create                                                                                                 | ed by Anna Goodenaugh on 10th October 2022 last updated Anna Go            | Actions × View full details Cancel Cancel Cancel | Mercel, Angela<br>U87 741<br>CADS<br>10-0CT-2022        |         |
|     | Patient details Visit details                                                                                                    | Visit timing                                                               | Change status                                    | <b></b>                                                 |         |
|     | Address Kirk House Referrer M<br>High Street                                                                                       | Not set Earliest date of visit                                             | Not set                                          | Add a new visit                                         | 0       |
|     |                                                                                                    |                                                                            | De                                               | mo controller portal v3.20.0   Changelog                | U       |

This will pull up the following window

| Ab | oc<br>ode                                                                                                    | 🖴 On-demand Jobs 🖽 Sche                                                                                                    | eduled Jobs 🔹 Vaccinations 🌸                                                            | Scheduling O HCPs <b>15</b> /107 E+ Log out                                                                                                    |
|----|----------------------------------------------------------------------------------------------------|----------------------------------------------------------------------------------------------------|-----------------------------------------------------------------------------------------|----------------------------------------------------------------------------------------------------|
| 8  | Patient Pathway Service                                                                                                    | Show Clear .                                                                                                    | × October 2022                                                                          | Unassigned Visits × 2                                                                                                    |
| >  | C Refresh       Export visit timings       + Add a new visit         No urgent warnings       0         - Collopse all       + Expond all         Age       * Anna Geodenough<br>anna geodenough         Image: Anna Geodenough<br>anna geodenough       Image: Anna Geodenough<br>anna geodenough         Image: Anna Geodenough<br>anna geodenough       Image: Anna Geodenough<br>anna geodenough | Are you sure you want to abort the visit? Reason for aborting Canceled by healthcare provider Notes Cancel Confirm abort visit | tules<br>⇒ 3 pm                                                                         | Times, Oliver, VSU-016         UB7 7H]         D2A         10-567-2022         A         Test, Jonne         NAVI 3EN         AAPU3         Romenove, Teclene,         AAPU5         07-067-2022 |
|    | Angela Merkel       NOT STARTED       C         Image: A start time of the visit is in the past!       Image: A start time of the visit is in the past!         Patient details       Visit details         Address       Kirk House         High Street       Image: A start time of the visit is in the past!                                                                                      | created by Anna Goodenough en 10th October 2022 k tails Visit ( Not set Earlie of visi                                         | Actions X<br>at updated Anna Goodenough on 10th October 2022<br>dming<br>t date Not set | Merked Angelo<br>URF7 749<br>CADS<br>B 10-0CT-2022<br>C +<br>Add a new visit                                                                                                    |

The reason for aborting the visit is selected from a dropdown list, see below. This categorisation will enable analysis of aborted visits at a later date. It is also possible to enter notes as free text, to provide further context.

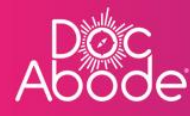

|           | good × Pathway                           | Service                                                                                                    | Clear Clear                                      | October 2022                         | Unassigned Visits ×                                     |
|-----------|------------------------------------------|----------------------------------------------------------------------------------------------------|--------------------------------------------------|--------------------------------------|---------------------------------------------------------|
|           |                                          | Abort visit                                                                                                    |                                                  | ×                                    | 2)                                                      |
| C Refres  | sh Export visit timings +                | Are you sure you want t<br>Add a new visit<br>Reason for aborting                                                                                   | o abort the visit?                               | ules                                 | Ticros, Offver (150-036<br>U877H)<br>D2A<br>39-5EP-2022 |
| No urgent | t warnings 0                             | Patient not at home or en<br>Patient admitted to hosp<br>Patient requested cance<br>Withdrawn<br>Capacity constraints<br>Incorrect location details | pected location<br>ital<br>llation<br>s provided | 3 pm                                 | Test Jones<br>NVXJ 3ER<br>RAPOS<br>06-OCT-2022          |
| ۲         | 🖁 Not Sick 🗸 🖸                           | 0900 - 21:15<br>Cancel Confirm                                                                                                    | abort visit                                      | _                                    | Romanone, Tranag<br>Ani 1844<br>RAPIDS<br>0740CT-2022   |
| Angela M  | lerkel NOT STARTED 🧪                     | C created by Anna Goode                                                                                                    | enough on 10th October 2022 last updated A       | Anna Goodenough on 10th October 2022 | Merkel, Angele<br>UB77H]<br>CAD5<br>10-OCT-2022         |
| A F       | Planned start time of the visit is in th | e past!                                                                                                    |                                                  |                                      |                                                         |
| Patient d | letails                                  | Visit details                                                                                                    | Visit timing                                     |                                      | +                                                       |
| Address   | Kirk House                               | Referrer Not set                                                                                                    | Earliest date                                    | Not set                              | Add a new visit                                         |

When the controller presses the *Confirm abort visit* button the visit seems to disappear. However the visit can be re-instated.

#### Reversing a visit cancellation

By the default, when the controller is presented with visits on any of the views, aborted visits are not displayed. However they are not deleted from the system. Select the *Show more filters* button at the top of the page and then tick *Show aborted visits*.

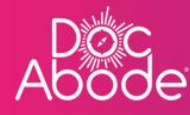

| Аb | öde                                                            | 🔹 On-demand Jobs 🖽                          | Scheduled Jobs 🔹 🗘 Vaccinations                                                                                                    |                         | • HCPs • 15/107                               | [→ Log out |
|----|----------------------------------------------------------------|---------------------------------------------|----------------------------------------------------------------------------------------------------|-------------------------|-----------------------------------------------|------------|
| Ħ  | Patient good × Pathway Service S                               | Show<br>fewer<br>filters<br>filters         | day < Monday 10th October 2022                                                                                                    | Un                      | assigned Visits                               | × 2        |
| := |                                                                |                                             |                                                                                                    | 2                       |                                               | 4          |
|    | Availability 🖨 HCP Type 🖨 Care comple                          | Exit 🛊 Transport require 🖨 Warning          | ♦ Show over the state of the state of th | borted                  | nes, Oliver VSU-906<br>7 7HJ<br>&<br>SEP-2022 |            |
|    | C Refresh Export visit timings + Add a new visit               | + Administrative time 🗎 Import sc           | hedules 🛱 Export schedules                                                                                                    | A<br>2.                 |                                               |            |
|    | No urgent warnings 0                                           |                                             |                                                                                                    | Tes<br>NW<br>RAI        | t, James<br>11 3ER<br>PIDS                    |            |
|    | - Collapse all + Expand all                                    | 12 pm 1                                     | pm 2 pm                                                                                                    | • 03:0:<br>3 pm         | OCT-2022                                      |            |
| >  | AG *Anna Goodenough anna.goodenough                            | Merkel, Angela<br>UB7 7HJ<br>RAPIDS         |                                                                                                    | Ror<br>AA<br>RAI<br>07- | nanova, Tetiana<br>L IAA<br>PIDS<br>OCT-2022  |            |
|    | Not Sick      09:00 - 21:15                                    | ABORTED BY COD                              |                                                                                                    |                         |                                               |            |
|    | Angela Merkel 🛛 ABORTED BY COD 🧳 C                             |                                             | <ul> <li>Actions</li> </ul>                                                                                                    | × CAI<br>10-            | kel, Angela<br>? 7HJ<br>25<br>OCT-2022        |            |
|    |                                                                | created by Anna Goodenough on 10th October. | 2022 last updated Anna Goodenough on 10th Octo                                                                                                    | ser 2022                |                                               |            |
|    | Patient details Visit deta                                     | ils                                         | Visit timing                                                                                                    |                         |                                               |            |
|    | Address Kirk House Referrer<br>High Street<br>Yiewsley Pathway | Not set Rapids                              | Earliest date Not set<br>of visit                                                                                                    |                         | Add a new visit                               |            |
|    | West Dravton                                                   |                                             | Farliect time Not set                                                                                                    | Demo co                 | ontroller portal v3.20.0   Cha                | ngelog ?   |

Aborted visits are always clearly marked in red, to distinguish them from visits with other statuses, and the banner along the base of the tile will be *ABORTED BY COD*.

When an assigned aborted visit is selected, the action menu will contain the option *Reverse cancellation*.

| Ab            | oc<br>ode                                                                                                    | 🚔 On-demand                                                                   | Jobs 🛱 Scheduled Jobs 🌓 Vaccina                                                                                                    | tions 🔆 Scheduling 💽 HCPs • 15/107                                                                                                    | [→ Log out |
|---------------|----------------------------------------------------------------------------------------------------|-------------------------------------------------------------------------------|----------------------------------------------------------------------------------------------------|----------------------------------------------------------------------------------------------------|------------|
| <b>⊟</b><br>□ | Patient gooden X Pathway Availability                                                                                                    | Service Status Show<br>fewer<br>filters filters                               | ear<br>Today < Monday 10th Octobe<br>Warning<br>SI<br>Vi                                                                                                    | how aborted sits                                                                                                    |            |
| >             | C Refresh Export visit timings + /<br>No urgent warnings 0<br>- Collapse of + Expond all<br>Anna Goodenough<br>orna goodenough<br>(************************************ | Add a new visit + Administrative time                                         | Import schedules     Export schedules     Joint Schedules     Joint Schedules     Joint Schedules     Joint Schedules     Joint Schedules     Joint Schedules     Joint Schedules     Joint Schedules     Joint Schedules     Joint Schedules     Joint Schedules | 23<br>Recence, Unide<br>Norar 257<br>VVTU VADD<br>16-AUG-2022<br>23<br>POWERS, Austin<br>U07 7H<br>U07 7H<br>U07 2FH<br>U07 2FH<br>U0 | ,          |
|               | Fred Lyons ABORTED BY COD  COD Patient details Address 175A High Road London NW10 2SD                                                                                   | created by visit generato<br>Visit details<br>Referrer Not set<br>Pathway D2A | v Act<br>ron 9th August 2022 last updated Anna Goot-<br>Visit timing<br>Earliest date<br>of visit<br>Earliest time Not set                                                                                                    | ions X<br>III details<br>a cancellation<br>follow-up visit<br>Add a new visit                                                                                                    |            |
|               |                                                                                                    |                                                                               |                                                                                                    | Demo controller portal v3.20.0   Cha                                                                                                    | ngelog     |

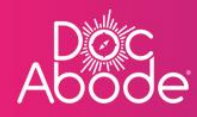

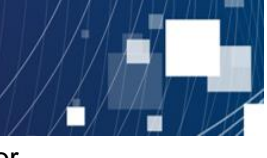

A window will appear containing a list of reasons for reversing the cancellation and a box for entering notes.

| Ab | oc<br>ode                                                                                                    | 🚔 On-demand .                                                                                                    | Jobs   ᄈ Scheduled Jobs                                                                                                    | 🕈 Vaccinations 🔆 Sc | sheduling O HCPs <b>15/</b> 107 E+ |       |
|----|----------------------------------------------------------------------------------------------------|----------------------------------------------------------------------------------------------------|----------------------------------------------------------------------------------------------------|---------------------|------------------------------------|-------|
|    | Potter:     gooder *     Pathway     S       Availability     +     HCP Type     C       C Refresh     Export visit timings     +     Add       C Refresh     Export visit timings     +     Add       O urgent warning:     0     +     Export visit timings     +       - Callapse all     +     Expond all     +     Expond all       - Callapse all     +     Expond all     +     Anna goodenough       - O     -     -     -     -     -       - Callapse all     +     Expond all     -     -     -       - Callapse all     +     Expond all     -     -     -       - Callapse all     +     Expond all     -     -     -       - Callapse all     +     Expond all     -     -     -       - Callapse all     +     Expond all     -     -     -       - Callapse all     +     Expond all     -     -     - | envice  Core cor  Core cor  Core cor  Core cor  Core cor  Core cor  Core cor  Core cor  Core cor  Core cor  Core cor  Core core to cation information rece Core coation information rece Core coation information rece C | T  the following details  Oct 2022  nough healthcare provider  lation  f  instantiation of visit  of visit  ived  Cancel  Confirm revers  Cancel  Confirm revers  Confirm revers  Confirm rev | Cotober 2022        | Unassigned Visits                  | × 125 |
|    | Patient details<br>Address 175A High Road<br>London<br>NW10 25D                                                                                                    | Visit details<br>Referrer Not set<br>Pathway D2A                                                                                                    | Visit timing<br>Earliest date                                                                                                    | Not set             | Add o new visit                    | g (?  |

As before, select a reason and enter notes as needed, then press the button *Confirm reversal*. The visit will go back to a *Not started* status.

When an aborted unassigned visit is selected, the *Action* list does not contain the option to reverse the cancellation. Instead, the option *Create follow-up visit* should be used in order to create a new visit. This option will use details copied over from the aborted one.